### כניסה לאפליקציה SYNEL HARMONY SMART הורד את האפליקציה. 1

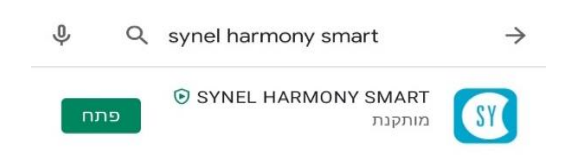

- 2. לאחר הורדת האפליקציה- יש לאשר לאפליקציה להשתמש במיקום וכו'- אחרת היא לא תעבוד.
  - מלא את הפרטים הבאים (מילוי הפרטים הינו חד פעמי):

|                                                |                                               | הגדרות 🗮                              |  |
|------------------------------------------------|-----------------------------------------------|---------------------------------------|--|
| : <u>כתובת אתר מארח</u><br>harmony.synel.co.il |                                               | <mark>תקשורת</mark><br>כתובת אתר מארח |  |
| מספר זיהוי לקוח:                               | עליך להכניס כתובת IP                          |                                       |  |
| 64509421                                       | <mark>מס' זיהוי לקוח</mark><br>מס' זיהוי לקוח |                                       |  |
| ארנוחה :                                       | קוח                                           | עליך להכניס מס' זיהוי לי              |  |
| V לסמן V                                       | אבטחה<br>פרוטוקול מאובטח<br>                  |                                       |  |
| <u>פורט:</u>                                   | פורט                                          |                                       |  |
| 443 לרשום                                      | עליך למלא פורט מאובטח                         |                                       |  |
|                                                | ביטול                                         | שמירה                                 |  |

4. לשים לב! התחברות לפי מספר עובד מלא מספר לקוח - 64509421 מספר עובד – ת.ז ללא 0 בהתחלה ולחץ על התחברות

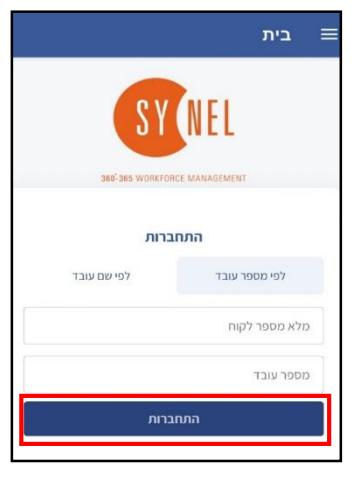

5. הקש סיסמה –

במידה ומדובר בהתחברות ראשונית הסיסמה הראשונית היא 1 , לאחר לחיצה על התחברות המערכת תדרוש הגדרת סיסמה חדשה.

|        | SY NEL                                   |                    |
|--------|------------------------------------------|--------------------|
|        | 360 <sup>2</sup> 365 WORKFORCE MANAGEMEN | IT                 |
| Mosdot |                                          | שם לקוח            |
|        |                                          | 39962816           |
|        |                                          | סיסמא              |
|        | סיסמא אדס                                |                    |
|        | התחברות                                  |                    |
|        |                                          | הגדר / שינוי סיסמה |

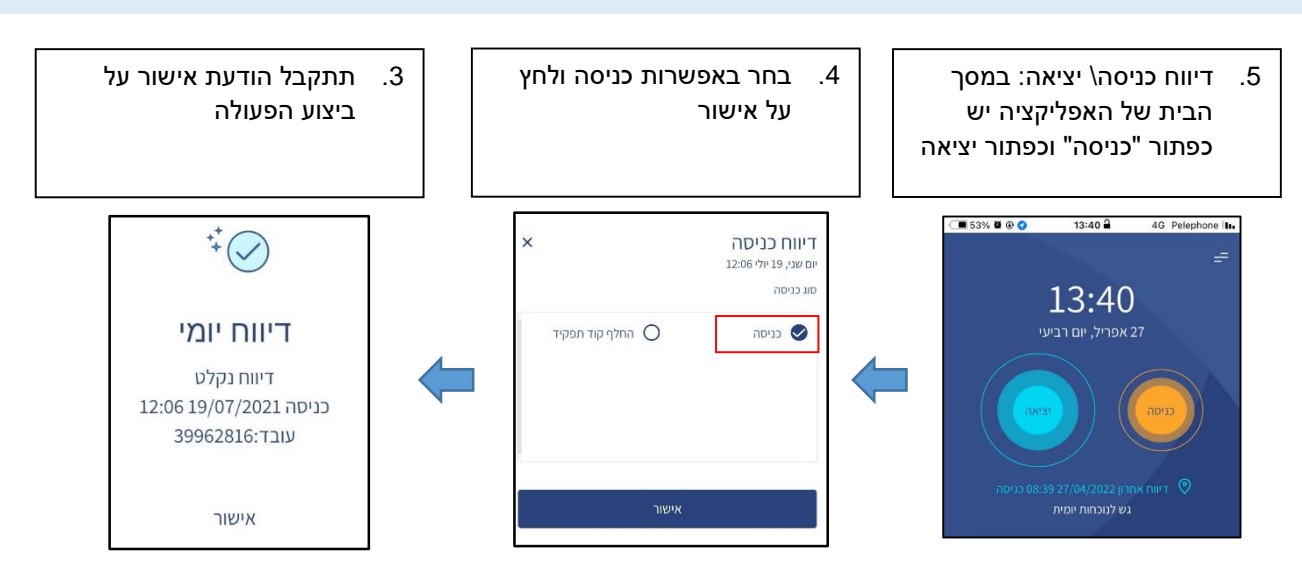

#### איך מדווחים באפליקציה - דיווח שעות דרך האפליקציה

#### נובד העובד בכמה מקומות שונים :

#### במידה ולעובד יש מספר סעיפים תקציביים או סמלי עיסוק עליו לבחור כניסה "החלף קוד תפקיד" ולבחור את הסעיף /סמל המתאים

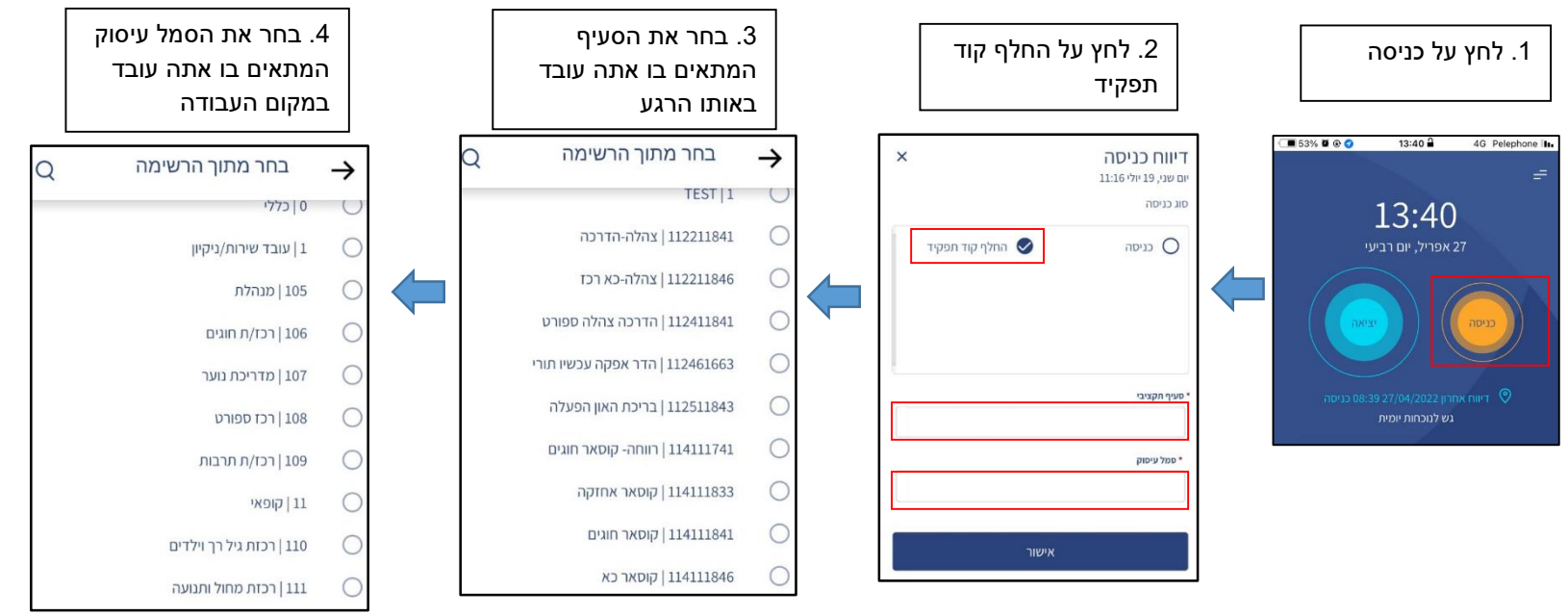

# הזנת רטרו דרך האפליקציה:

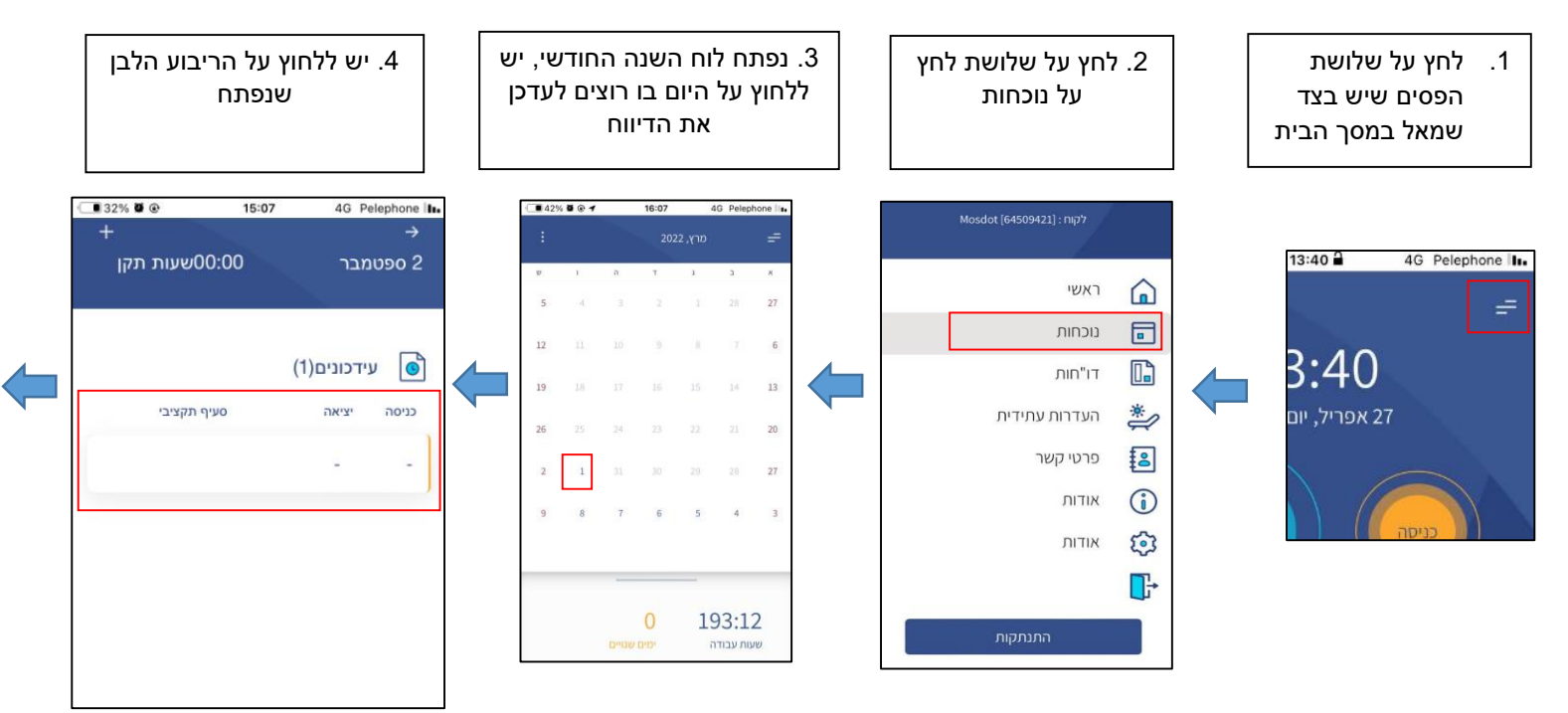

6. יש למלא שעת כניסה ושעת יציאה - יש ללחוץ על 'כניסה' ולמלא שם שעת כניסה וללחוץ בחירה ואותו הדבר גם ב'יציאה'

- 5. למלא 'סעיף תקציבי' ו'סמל עיסוק'

- ללחוץ על הסעיף תקציבי ואז מתוך הרשימה
- שנפתחת לבחור את הסעיף ואותו הדבר בסמל עיסוק
- ולבסוף 'עדכון'

| 15:14 4G Pelephone | 30% 🖉 🕑 |   |  |
|--------------------|---------|---|--|
| (Trans.ent) עדכן   | ×       |   |  |
| 2 ספטמבר           |         |   |  |
| לניסה *            |         |   |  |
| 02/09/2022         |         |   |  |
| חסר דיווח כניסה    |         | 4 |  |
| סוג כניסה          |         |   |  |
| 100   כניסה        |         |   |  |
| יציאה              |         |   |  |
| 02/09/2022         |         |   |  |
| חסר דיווח יציאה    |         |   |  |
| סוג יציאה          |         |   |  |
| 200   יציאה        |         |   |  |

| 27% |    | ① ① ① 15:27 40 |       | I5:27 4G Pelephone 4 G Pelephone 4 G Pelephone G Pelephone G Pelephone |         |      |
|-----|----|----------------|-------|----------------------------------------------------------------------------------------------------|---------|------|
| ×   |    |                |       |                                                                                                    | ך / זמן | נארי |
| ×   |    | Septe          | ember | 2022                                                                                                    |         |      |
| שי  | 1  | 'n             | די    | ג׳                                                                                                    | בי      | א׳   |
| 3   | 2  | 1              | 31    | 30                                                                                                    | 29      | 28   |
| 10  | 9  | 8              | 7     | 6                                                                                                    | 5       | 4    |
| 17  | 16 | 15             | 14    | 13                                                                                                    | 12      | 11   |
| 24  | 23 | 22             | 21    | 20                                                                                                    | 19      | 18   |
| 1   | 30 | 29             | 28    | 27                                                                                                    | 26      | 25   |
| 8   | 7  | 6              | 5     | 4                                                                                                    | 3       | 2    |
|     |    | C              | 0:0   | 0                                                                                                    | ]       |      |
|     | _  |                | בחירה |                                                                                                    |         |      |

| 30% 🖉 🕑 | 15:14 | 4G Pelephone II.          |
|---------|-------|---------------------------|
| ×       | (Tra  | uns.ent) עדכן<br>2 ספטמבר |
|         |       | יציאה *                   |
|         |       | 02/09/2022                |
|         |       | חסר דיווח יציאה           |
|         |       | סוג יציאה *               |
|         |       | 200   יציאה               |
|         |       | סעיף תקציבי *             |
|         |       |                           |
|         |       | סמל עיסוק *               |
|         |       |                           |
|         |       | הערות                     |
|         |       |                           |
|         | עדכון |                           |
|         |       |                           |

## הזנת היעדרות דרך האפליקציה:

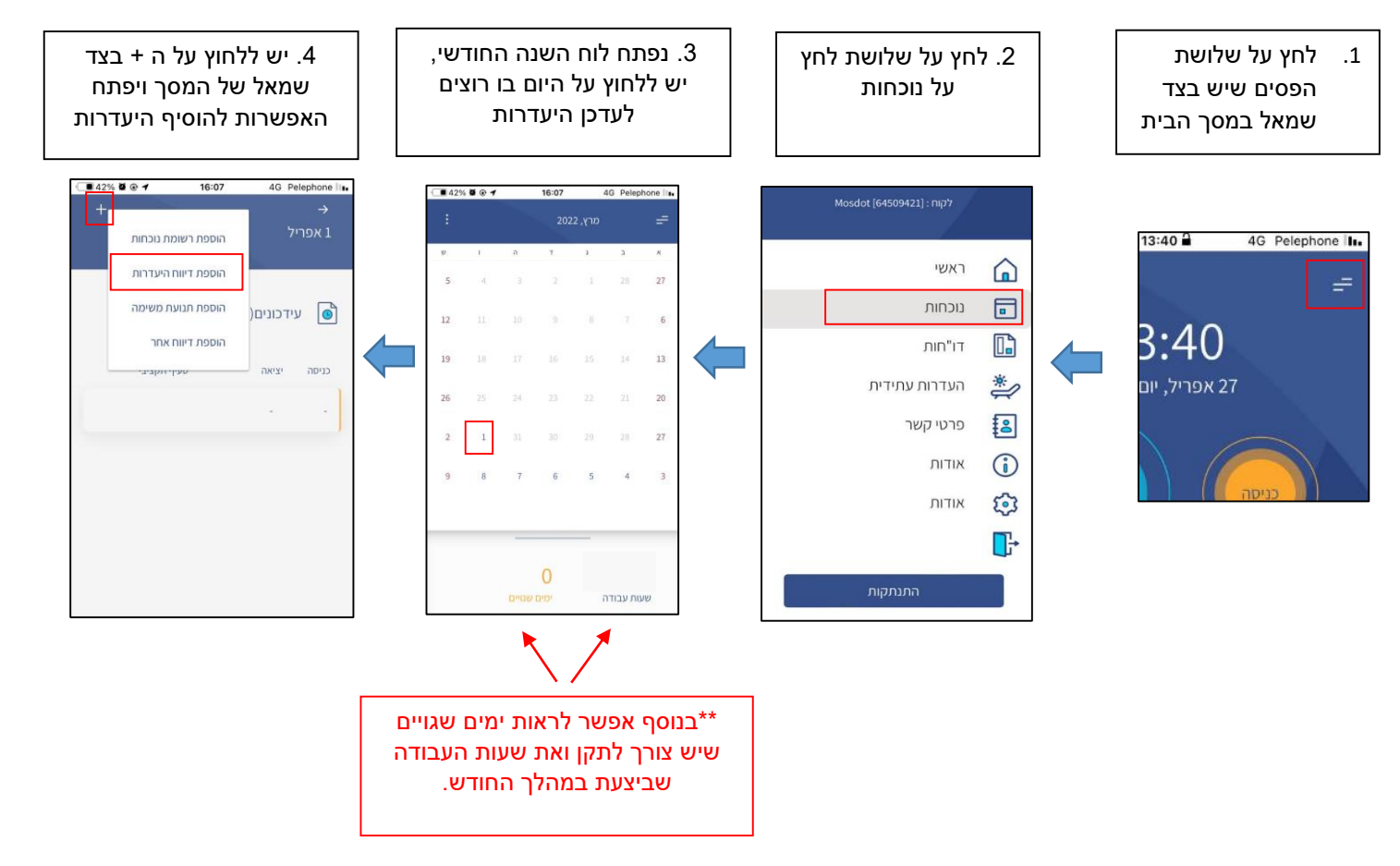